# Esercizio sulla gestione dei file e delle cartelle

15 Gennaio 2007

- 1. chiudere eventuali cartelle o programmi aperti
- 2. entrare nella cartella Documenti
- 3. creare nella cartella Documenti una nuova cartella e chiamarla Esercizio1\_2007
- 4. entrare nella cartella appena creata (Esercizio1\_2007)
- 5. creare al suo interno una cartella e chiamarla **prova**
- 6. entrare nella cartella appena creata (prova)
- 7. premere il tasto destro del mouse nell'area "bianca" della finestra e fare click su **Nuovo** e, nel menù che compare, su **Documento di testo**
- 8. chiamare il file appena creato (grazie al punto 7) con il nome **testo.txt**
- 9. rinominare la cartella prova e chiamarla e chiamarla provaOK
- 10. spostare il file testo.txt dalla cartella provaOK e metterlo sul Desktop
- 11. cancellare il file **testo.txt** (facendolo finire nel cestino, non eliminarlo completamente)

### Soluzione

La situazione che si ottiene, se l'esercizio è stato eseguito correttamente è di avere, all'interno della cartella Documenti, una cartella che si chiama Esercizio1\_2007 e, al suo interno, una cartella dal nome provaOK vuota; inoltre nel cestino è presente un file dal nome testo.txt. Per provare che siano stati eseguiti correttamente tutti i passi, selezionare il file testo.txt nel cestino e premere il pulsante Ripristina. Se il file viene ripristinato sul Desktop, l'esercizio è stato eseguito correttamente.

## Alcuni suggerimenti

**Per entrare in una cartella** si fa doppio click con il mouse sopra l'icona che rappresenta la cartella desiderata.

#### Per creare una cartella:

• apriamo la cartella al cui interno vogliamo creare la nostra nuova cartella (ricorda: anche il desktop è una cartella)

- facciamo click con il tasto destro del mouse in un'area vuota della cartella appena aperta
- selezioniamo Nuova... e nel menù che si aprirà, facciamo click su Cartella: comparirà un'icona di una cartella
- scriviamo sulla tastiera il nome che vogliamo darle
- appena finito, premere il tasto Invio

#### Per rinominare una cartella:

- fare click con il tasto destro del mouse sulla cartella che si desidera rinominare
- nel menù che compare fare click su Rinomina
- scrivere sulla tastiera il nuovo nome
- appena finito di scrivere, premere il tasto Invio

#### Per eliminare una cartella (e tutto il suo contenuto):

- entrare nella cartella che contiene la cartella che volgiamo eliminare
- selezionare la cartella con un click del mouse
- premere il tasto CANC della tastiera
- nel caso in cui appaia una finestra di conferma, leggerne attentamente il contenuto ed eventualmente confermare

#### Per copiare una cartella (e tutto il suo contenuto):

• entrare nella cartella che contiene la cartella che volgiamo copiare

• fare click con il tasto destro del mouse sulla cartella che desideriamo copiare e fare click su Copia

- entriamo nella cartella in cui desideriamo mettere la copia
- fare click con il tasto destro del mouse in una zona bianca della finestra appena aperta e fare click su Incolla

#### Per spostare una cartella (e tutto il suo contenuto):

- entrare nella cartella che contiene la cartella che volgiamo spostare
- fare click con il tasto destro del mouse sulla cartella che desideriamo spostare e fare click su Taglia
- entriamo nella cartella in cui desideriamo mettere la cartella che desideriamo spostare

• fare click con il tasto destro del mouse in una zona bianca della finestra appena aperta e fare click su Incolla

**Aprire un file**: andare nella cartella in cui si trova tale file e fare doppio click su di esso **Creare un file**: eseguire un programma e salvare il lavoro al punto in cui si trova nella cartella che si desidera

**Rinominare un file**: click con il tasto destro sul file e poi su rinomina; rinominarlo e premere Invio

**Eliminare un file**: selezionarlo e premere il tasto Canc, confermando, se necessario, nella finestra che compare

**Copiare un file**: fare click con il tasto destro del mouse e selezionare Copia; nella cartella di destinazione fare click con il tasto destro del mouse e selezionare Incolla

**Spostare un file**: fare click con il tasto destro del mouse e selezionare Taglia; nella cartella di destinazione fare click con il tasto destro del mouse e selezionare Incolla